#### USAJOBS 3.0 Profile Screen Shots - PRA (as of 8/5/13)

Major changes recommended for an upcoming release are referred to in call outs on each screen shot. Minor changes are outlined in bullets following each screen shot. "TFS" refers to the Team Foundation Server system used to track requirements and is for internal reference only.

#### Profile > Personal Information (TFS 2605, 3026)

| 🟫 Hom             | e 🕘 Search Jobs 🕘 My Accoun                                                                         | t 🕘 Resource Center                                                                                           |                                                         | Welcom                              | ne Katrina!   Sign out |                    |
|-------------------|----------------------------------------------------------------------------------------------------|----------------------------------------------------------------------------------------------------|---------------------------------------------------------|-------------------------------------|------------------------|--------------------|
|                   | USAIOBS                                                                                             |                                                                                                    | Search Jobs                                             | Where:                              |                        | •                  |
|                   | "WORKING FOR AMERICA"                                                                               |                                                                                                    | Advanc                                                  | ted Search >                        |                        |                    |
|                   | Profile                                                                                             |                                                                                                    |                                                         |                                     |                        |                    |
|                   | 1. Personal Information 2.                                                                          | Hiring Eligibility 3. Preferences                                                                             | 4. Demographic 5. Ac                                    | count Information                   |                        |                    |
|                   | PLEASE NOTE: Fields with an as<br>Do not include the following typ<br>Order 13526 (dated December 1 | sterisk ( <b>*</b> ) are required fields.<br>es of information in your prof<br>29, 2009): Social Security Nur | le or resume: classified                                | information, as defined in E        | xecutive               |                    |
| Add name          | do not wish be made visible to i                                                                    | recruiters.                                                                                                   | iber (bbilly) of ourier per                             | Solidi of Scholdve Informat         | All name               | e fields will be   |
| prefix and        | >                                                                                                   |                                                                                                    |                                                         |                                     | grouped                | in a "Legal        |
| Suffix            | <ul> <li>First Name:</li> </ul>                                                                     | Katrina                                                                                                    |                                                         |                                     | Name" k                | oox.               |
| (hoth             | Middle Name:                                                                                        |                                                                                                    |                                                         |                                     |                        |                    |
| optional)         | * Last Name:                                                                                        | Wagner, JR                                                                                                    |                                                         |                                     | Add blue               | e question mark    |
|                   | <ul> <li>Home Address</li> </ul>                                                                    |                                                                                                    |                                                         |                                     | help on                | what is legal name |
|                   | Home Address 2                                                                                      | 1750 1231100 131 010                                                                                          |                                                         |                                     |                        |                    |
|                   |                                                                                                    |                                                                                                    |                                                         |                                     |                        | Remove             |
|                   | * Country                                                                                           | United States                                                                                                 | ~                                                       | Far II Talar                        | hana                   | checkhov "Use      |
|                   | <ul> <li>Postal Code</li> </ul>                                                                     | 22046                                                                                                    |                                                         | For all relep                       | none                   | this mostal and    |
|                   |                                                                                                    | Use this post<br>radius for my                                                                                | al code as the default<br>job searches                  | types, displa                       | iy new                 | this postal code   |
|                   | * City/Town                                                                                         | Falls Church                                                                                                  |                                                         | field for                           |                        | as the default     |
|                   | <ul> <li>State/Territory/Province:</li> </ul>                                                       | Virginia                                                                                                    | ~                                                       | "Extension"                         |                        | radius for my job  |
|                   |                                                                                                    |                                                                                                    |                                                         |                                     |                        | searches           |
|                   | <ul> <li>Telephone Numbers:</li> </ul>                                                              | Day Phone 💌 🖛                                                                                                 | 202-222-2222                                            |                                     |                        |                    |
|                   |                                                                                                    | - SELECT - Y                                                                                                  |                                                         |                                     |                        |                    |
|                   |                                                                                                    |                                                                                                    |                                                         |                                     |                        |                    |
|                   | Email Address:     What is your amail format                                                        | katrina.wagner@opm.gov                                                                                        |                                                         |                                     |                        |                    |
|                   | preference?                                                                                         | ● HTML ○ Text                                                                                                 |                                                         |                                     |                        |                    |
|                   | Be advised that of use is only access                                                               | nly one account can be crea<br>sible by you and the email a                                                   | ed for each email addr<br>count is properly secu        | ess. Be sure the email acc<br>red.  | count you              |                    |
|                   | Current Goal                                                                                        |                                                                                                    |                                                         |                                     |                        |                    |
| Demonstra Comment | Ny Current Goal is:                                                                                 | My goal is to obtain<br>use my skills to impr                                                                 | a job where I can<br>ove the guality of                 |                                     | l liab a st            |                    |
| Remove Current    |                                                                                                    | work in my agency.                                                                                            |                                                         | iviove                              | Hignest                |                    |
| Goal Field        |                                                                                                    |                                                                                                    |                                                         | Career                              | r Level                |                    |
|                   |                                                                                                    |                                                                                                    |                                                         | Achiev                              | ved to                 |                    |
|                   |                                                                                                    | (403 characters remaini                                                                                       | ng)                                                     | Prefer                              | ences/Oth              | ier                |
|                   | Highest Career Level Achieved:                                                                      | Student (High School)                                                                                         |                                                         |                                     |                        |                    |
|                   |                                                                                                    | Save                                                                                                    | Next D                                                  | L                                   |                        |                    |
|                   |                                                                                                    |                                                                                                    |                                                         |                                     |                        |                    |
|                   |                                                                                                    |                                                                                                    |                                                         |                                     |                        |                    |
|                   | Site Map Contact Us                                                                                 | Help/FAQs Privacy Act and Pu                                                                                  | blic Burden Information                                 | FOIA About Us USA.gov               |                        |                    |
|                   | USAJOBS is the Federa                                                                               | This is a United States Office of I<br>Il Government's official one-stop                                      | Personnel Management web<br>source for Federal jobs and | bsite.<br>d employment information. |                        |                    |

## The following minor changes should be made to the Profile > Personal Information page:

- Rename page from "Personal Info" to "Contact Information"
- Left justify this note on all pages: Please Note: Fields with an asterisk (\*) are required fields.
- Home Address:
  - Change label to just "Address 1". The user can enter whatever they want mailing/home, etc..
    - Business Reason: Mailing Address would be useful in the event the job seeker uses PO Box to receive official communications
- Home Address 2 Same as above; change label to just "Address 2:"
- State: Default should be -- Select -- and require a valid value other than select on Save.
- Remove checkbox that reads, "Use this postal code as the default radius for my job searches". This will replaced by new methods to auto populate on the Advanced Search feature in USAJOBS.
- Postal Code -
  - New edits if country is US: (NOTE: Applies to Profile, Resume Work Experience, and Education)
    - Make sure zip code is valid against reference location table
    - Add APO, FPO, DPO zip codes to reference location (should not be seen in JOA or advanced search)
    - Require at least 5 numbers be entered (although must allow for more in case seeker is entering plus 4). If country is not equal to US, this edit should not exist.
    - If user enters more than 5, auto lookup should ignore anything past the first 5 to auto populate city/town and state.
    - If there are multiple values in the auto populate for a zip code, prompt the user with all options and have user select the correct one. Present a pop up dialog box with valid values.
- Telephone Numbers 1/2/3:
  - Modify the error message for formatting to read, "Phone numbers must contain only numbers and any of the following characters..." (removing additional "phone number" reference in message that is duplicative"

- Add a help question mark icon that explains:
  - For U.S. phone numbers please use the format (xxx) xxx-xxxx
  - For International Phone numbers please include country code (insert format text)
  - Add an extension box for all telephone numbers after the number field (SIF)
- Format Preference: Change the "What is your email format preference? HTML/Text" to be consistent with account create. Should now read, "What is your email format preference? Some email providers block HTML messages. Select "Text" to ensure your emails go through." Also add a question mark help icon that links to: https://help.usajobs.gov/index.php/Which\_email\_type\_should\_I\_select%3F
- Highest Career Level Achieved:
  - o Reorder the dropdown. Student (high school) appears out of order.
  - Add a message/help text for what Highest Career Level Achieved is used for.
  - Move to Preferences (now called "Other") tab

#### Profile > Hiring Eligibility (TFS 2611)

|                                                                                                    |                                                                                                    | Advanced Se                                                                                                    | earch >                                                                                                    |                                       |
|----------------------------------------------------------------------------------------------------|----------------------------------------------------------------------------------------------------|----------------------------------------------------------------------------------------------------|----------------------------------------------------------------------------------------------------|---------------------------------------|
| Profile                                                                                                    |                                                                                                    |                                                                                                    |                                                                                                    |                                       |
|                                                                                                    |                                                                                                    |                                                                                                    |                                                                                                    |                                       |
| 1. Personal Information 2. Hiring                                                                                                    | Eligibility 3. Preferences                                                                                                    | <ol> <li>Demographic 5. Account</li> </ol>                                                                                                    | Information                                                                                                    |                                       |
| Do not include the following types (                                                                                                    | k (*) are required fields. of information in your profil                                                                                                    | e or resume: classified infor                                                                                                    | mation, as defined in                                                                                                    | Executive                             |
| do not wish be made visible to recr                                                                                                    | uiters.                                                                                                    | ser (35N), or other persona                                                                                                    | for sensitive informe                                                                                                    | don you                               |
| The following Hiring Eligibility Questic                                                                                                    | ns will help Federal staffer                                                                                                    | s determine if you are eligib                                                                                                    | le                                                                                                    |                                       |
| tor competitive or non-competitive jo                                                                                                    | o                                                                                                    |                                                                                                    |                                                                                                    |                                       |
| 1. Are you a U.S. Citizen?      Tes                                                                                                    | U NO                                                                                                    |                                                                                                    |                                                                                                    |                                       |
| • 2. Select the statement that best                                                                                                    | applies for your <u>Selective S</u>                                                                                                    | Service registration status.                                                                                                    |                                                                                                    |                                       |
| <ul> <li>I am a female, and there</li> </ul>                                                                                                    | fore I am exempt from regi                                                                                                    | stering with the Selective S                                                                                                    | ervice.                                                                                                    |                                       |
| <ul> <li>I am a male born on or a</li> <li>I am a male born on or a</li> </ul>                                                                                                    | ter January 1, 1960 and I                                                                                                    | have registered for the sele                                                                                                    | Selective Service.                                                                                                    | rt I have                             |
| an approved exemption.                                                                                                    | ter January 1, 1960, and I                                                                                                    | have not registered for the                                                                                                    | Selective Service                                                                                                    |                                       |
| <ul> <li>I am a male born before</li> </ul>                                                                                                    | lanuary 1, 1960 and there                                                                                                    | ore I am exempt from regis                                                                                                    | tering with the Selec                                                                                                    | tive Service.                         |
|                                                                                                    |                                                                                                    |                                                                                                    | _                                                                                                    | _                                     |
| <ul> <li>3. Are you a veteran of the U.S. A</li> <li>3.1 Do you claim <u>Veterans' Prefer</u></li> </ul>                                                                                                    | nned Forces or are you elig<br>Ince?                                                                                                    | ione for <u>"derived" preferenc</u>                                                                                                    | ≝r 🔍 Yes 🔍 No                                                                                                    |                                       |
| <ul> <li>No, I do not claim Vetera</li> </ul>                                                                                                    | ns' Preference                                                                                                    |                                                                                                    | -                                                                                                    |                                       |
| <ul> <li>5-point preference based</li> <li>10-point preference based</li> </ul>                                                                                                    | I on active duty in the U.S.                                                                                                    | Armed Forces (TP)                                                                                                    | least 10% but les - "                                                                                                    | han 20%                               |
| (CP)                                                                                                    | d on a compensable servi                                                                                                    | a connected disability of at                                                                                                    | Nuest 10% DUt less t                                                                                                    | mar 30 %                              |
| <ul> <li>10-point preference base</li> <li>10-point preference for n</li> </ul>                                                                                                    | on a compensable servit<br>on-compensable disability                                                                                                    | ve connected disability of 30<br>or Purple Heart (XP)                                                                                                    | ∞ or more (CPS)                                                                                                    |                                       |
| <ul> <li>10-point preference base</li> </ul>                                                                                                    | d on wife, widow, or wido                                                                                                    | ver preference (XP)                                                                                                    |                                                                                                    |                                       |
| 3.2 Are you a veteran who was s                                                                                                    | eparated from the armed fo                                                                                                    | rces under honorable cond                                                                                                    | itions after completin                                                                                                    | g an initial                          |
| O Yes No                                                                                                    | and (may have been relea                                                                                                    | and just short of 3 years)?                                                                                                    |                                                                                                    |                                       |
| 3.3 If you are a Veteran of the U.<br>For military members with a separ<br>blank.                                                                                                    | ation date in the near futu                                                                                                    | icace the start and end dat<br>re, please estimate your en                                                                                                    | es of your military se<br>d date or leave both                                                                                                    | dates                                 |
| Start Date: 12/01/2000                                                                                                    | E                                                                                                    | nd Date: 12/12/2020                                                                                                    |                                                                                                    |                                       |
|                                                                                                    |                                                                                                    |                                                                                                    |                                                                                                    |                                       |
| Veterans' Document Upload:                                                                                                    |                                                                                                    |                                                                                                    |                                                                                                    |                                       |
| Veteran Document 1: DI                                                                                                    | 0-214 - Test 4                                                                                                    | Date Uploade                                                                                                    | d: 11/8/2011                                                                                                    |                                       |
|                                                                                                    |                                                                                                    |                                                                                                    |                                                                                                    |                                       |
| Document Title:<br>Document Type: Select Docume<br>DD-214                                                                                                    | nt:<br>Browse                                                                                                    |                                                                                                    |                                                                                                    |                                       |
| Document Title:<br>Document Type:<br>DD-214 V<br>Upload >                                                                                                    | nt:<br>Browse                                                                                                    |                                                                                                    |                                                                                                    |                                       |
| Document Title:<br>Document Type: Select Docume<br>DD-214 V<br>Upload<br>When claiming preference, vetera                                                                                                    | nt:<br>Browse<br>Cancel >                                                                                                    | heir DD-214, Certificate of f                                                                                                    | Release or Discharge                                                                                                    | from Active                           |
| Document Title:<br>Document Type: Select Docume<br>(DD-214<br>Upload<br>When claiming preference, vetera<br>Duty, or other acceptable docume<br>Applicant claiming 10 point preference                                                                                                    | nt:<br>Cancel ><br>ms must provide a copy of nation.<br>rence will need to submit b                                                                                                    | heir DD-214, Certificate of F                                                                                                    | Release or Discharge<br>0-point Veterans' Pro                                                                                                    | from Active                           |
| Document Table:<br>Document Type:<br>DD-214<br>Upload<br>When daming preference, vetera<br>Duty, or other acceptable docume<br>Applicant daming 10 point preference<br>Ensure your documentation reflect                                                                                                    | nt:<br>Browse<br>Cancel ><br>ns must provide a copy of nation.<br>rence will need to submit E<br>to the character of dischard                                                                                                    | heir DD-214, Certificate of F<br>orm <u>SF-15, Application for 1</u><br>Pe.                                                                                                    | Release or Discharge<br>O-point Veterans' Pré                                                                                                    | from Active                           |
| Document Title:<br>Document Title:<br>DD-214<br>Upload<br>When daming preference, vetera<br>Duty, or other acceptable docume<br>Applicant daming 10 point prefer<br>Ensure your documentation reflec<br>- 4. Please select the statement be                                                                                                    | nt:<br>Browse<br>Cancel ><br>ns must provide a copy of<br>nation.<br>rence will need to submit E<br>ts the character of dischar<br>low which best reflects you                                                                                                    | heir DD-214, Certificate of f<br>orm <u>SF-15, Application for 1</u><br>e.<br># Federal employment stati                                                                                                    | Kelease or Discharge<br>0-point Veterans' Pro<br><br>us (f applicable).                                                                                                    | from Active                           |
| Document Title:<br>Document Title:<br>Document Type:<br>Select Docume<br>Upload<br>When clamma performed, wetera<br>Duty, or other acceptable document<br>Applearies clamma 10 point performance<br>Ensure your documentation reliefton<br>Ensure your documentation reliefton<br>Applearies clamma to the statement be<br>O I am not and have never b                                                                                                    | nt: Browse.<br>Cancel ><br>ns must provide a copy of<br>natation.<br>to the character of dischar<br>low which best reflects you                                                                                                    | heir DD-214, Certificate of F<br>orm SF-15, Application for 1<br>Je.<br># Federal employment statu                                                                                                    | kelease or Discharge<br>0- <u>point Veterans' Pro</u><br><br>us (é applicable).                                                                                                    | from Active                           |
| Document Title:<br>Document Title:<br>Document Type:<br>Select Docum<br>Upload<br>When diamon conference, veter a<br>Duty, or other acceptable doom for<br>party and the acceptable doom for<br>party and the acceptable doom for<br>Applicants daming 10 point prefer<br>Ensure vour documentation refle<br>• 4. Please select the statement be<br>© 1 am currently a Feddral en<br>§ 1 am currently a Feddral en                                                                                                    | nt:<br>Cancel ><br>Cancel ><br>ns must provide a copy of<br>nation.<br>Is the character of dischar<br>low which best reflects you<br>how which best reflects you<br>are a Federal employee.<br>polyree.                                                                                                    | heir DD-214, Certificate of I<br>orm <del>SE 15. Application for 1</del><br>96.<br>r Federal employment stats                                                                                                    | Kelease or Discharge<br>O- <del>Doint Veterans' Pre</del><br><br>us (é applicable).                                                                                                    | from Active<br>derence.               |
| Document Title:<br>Document Title:<br>Document Type:<br>Upload<br>When claiming and another performance<br>parky, or other performance<br>Parky or other performance<br>Parky of the performance<br>Parky of the performance<br>Parky of the perform                                                                                                    | nt:<br>Cancel ><br>Cancel ><br>nemation<br>nemation<br>remove with rendstatement en-<br>low which best reflects you<br>sen a Faderal employee.<br>ployee.<br>oysee with rendstatement en-                                                                                                    | their DD-214, Certificate of I<br>orm <u>SF-13. Application for 1</u><br>P.<br>Faderal employment statt<br>ligbility.                                                                                                    | Kelease or Discharge<br>O-boint Veterans' Pro<br><br>us (é applicable).                                                                                                    | from Active<br>derence.               |
| Document Title:<br>Document Title:<br>Document Type:<br>Upload<br>Upload<br>When (aminis and sectors), were<br>Applicated and sectors<br>Applicated sectors<br>Applicated sectors<br>App                                                                                                    | nt:<br>Cance ><br>Cance ><br>nt must provide a copy of<br>nervices.<br>In must provide a copy of<br>revices.<br>In must provide a copy of<br>revices.<br>In must provide a copy of<br>revices.<br>Now which best reflects you<br>nervices with reinstatement e<br>ployee.<br>Novee with reinstatement e<br>poyee but do not have reinstatement en-<br>provee with reinstatement en-<br>provee with reinstatement en-<br>provee with reinstatement en-<br>provee with reinstatement en-<br>provee with reinstatement en-<br>provee with reinstatement en-<br>provee with reinstatement en-<br>provee with reinstatement en-<br>provee with reinstatement en-<br>provee with reinstatement en-<br>provee with reinstatement en-<br>provee with reinstatement en-<br>provee with reinstatement en-<br>ter en-<br>en-                                                                                                    | heir DD-214, Certificate of I<br>orm <u>SF-15, Aaskation for 1</u><br>e.<br>e Federal employment stats<br>laphilty.<br>tatament eligbility.                                                                                                    | Release or Discharge<br>0-point Veterans' Pro<br>                                                                                                    | from Active<br>derence.               |
| Document Title:<br>Document Title:<br>Document Type:<br>Select Docume<br>DO-214<br>Upload<br>When claiming preference, webers<br>Applicants claiming to point perfe-<br>Ensure your documentation reflec-<br>Ensure your documentation reflec-<br>I am out and have never b<br>© I am currently a Federal em<br>© I am a former Federal emp<br>© I am a former Federal emp<br>© I am a former Federal emp<br>© I am a former Federal emp<br>© I am a former Federal emp<br>© I am a former Federal emp<br>© I am a former Federal emp                                                                                                    | nt:<br>Cancel ><br>Cancel ><br>In must provide a copy of<br>action.<br>In must provide a copy of<br>action.<br>In mu                                                                                                    | heir DD-214, Certificate of f<br>orm <u>SF-15, Analcation for 1</u><br>e,<br>e Faderal employment statu<br>ligbility.<br>tatement eligbility.<br>tty employed?                                                                                                    | kelease or Discharge<br>O-Doint Veterans' Prr<br><br>us (if applicable).                                                                                                    | from Active<br>derence.               |
| Document Title:<br>Document Title:<br>Document Type:<br>Select Docume<br>Upload<br>Upload<br>When clasmics acceptable docume<br>party or other acceptable document<br>party our documentation reflect<br>I am out and have never b<br>I am out and have never b<br>I am other Federal emp<br>I am oformer Federal emp<br>I am oformer Federal emp<br>I am oformer Federal emp<br>I am oformer Federal emp<br>I am oformer Federal emp<br>I am oformer Federal emp<br>I am oformer Federal emp<br>I am oformer Federal emp<br>I am oformer Federal emp<br>I am oformer Federal emp<br>I am oformer Federal emp<br>I am oformer Federal emp<br>I am oformer Federal emp<br>I am of former Federal emp<br>I am of former Fede                                                                                                    | nt:<br>Cancel )<br>Cancel )<br>mature provide a cory of<br>instancion.<br>mature of the call of the call of the<br>set of the character of dischars<br>for which best reflects you<br>one with relatement of<br>which best reflects you<br>we with relatement of<br>we with relatement of<br>we with relatement of<br>the constraints of the constraints of the<br>set of the constraints of the constraints of the<br>set of the constraints of the constraints of the constraints of the<br>set of the constraints of the constraints of the constraints of the<br>set of the constraints of the constraints of the constraints of the constraints of the<br>set of the constraints of the constraints of                                                                                                    | heir DD-214, Certificate of 1<br>orm <u>5F-15, Appleation for 1</u><br>96.<br>r Federal employment stats<br>tightity,<br>tatament sligbility,<br>tatament sligbility,<br>thy employed?                                                                                                    | tsekase or Discharge<br>0-point Veterant <sup>*</sup> Pri<br><br>us (f applicable).                                                                                                    | from Active<br>derance.               |
| Document Title:<br>Document Title:<br>Document Type:<br>Select Docum<br>Upload<br>When claiming of derates, veter a<br>Duty, or other acceptable document<br>Applications of the statement be<br>a statement of the statement be<br>a statement of the statement of the statement of the s                                                                                                    | rt:<br>Erones.<br>Cancel )<br>mature provide a corport<br>mature our outries of the same<br>mature outries of the same<br>the character of dischar<br>low which best reflects you<br>mature a federal employee.<br>sployee.<br>sployee.<br>sployee.<br>sployee but do not have rein<br>arganization are you curre                                                                                                    | heir DD-214, Certificate of 7<br>60<br>7 Faderal employment statu<br>lightlity,<br>tatement elighbilty,<br>thy employed?                                                                                                    | telease or Discharge<br>9. aoint Veterand Pro<br>                                                                                                    | from Active<br>detance.               |
| Document Title:<br>Document Title:<br>Document Type:<br>Select Column<br>Applicat<br>Upload<br>When claiming of perceptions, vetera<br>Duty, or other acceptable document<br>Applicates claiming of point percent<br>Ensure void documentation reflect<br>I am accentration area<br>I am a former Federal emp<br>I am a former Federal emp<br>I am a former Federal agency<br>I am a former Federal agency<br>I am a former Federal agency<br>I am a former Federal agency<br>I am a former Federal agency<br>I am a former Federal agency<br>Select Cabinet Level:<br>Select Cabinet Level:<br>Select Gency;<br>Select agency:<br>Select agency:<br>Select                                                                                  | nt:<br>Environment<br>Cancel •<br>In must provide a copy of<br>minimum convide a copy of<br>minimum convide a copy of<br>the distance of distance<br>to which heat reflects you<br>are a Federal employee.<br>ployee.<br>which heat reflects you<br>are a Federal employee.<br>ployee but do not have remin<br>correganization are you curre                                                                                                    | heir DD-214, Centificate of f<br>mm SE-13, Andekation for 1<br>e<br>f Paderal amployment stats<br>lightly.<br>Latemmet eigbility.<br>http: employed7                                                                                                    | telease or Discharge<br>D-point Veterand: Pri<br>                                                                                                    | from Active                           |
| Document Title:<br>Document Title:<br>Document Type:<br>Select Docum<br>Upload<br>When diamon conference, vetera<br>Duty, or other acceptable doom<br>Applicants daming 10 point prefe<br>Ensure voor documentation raffet<br>• 4. Please select the statement be<br>© 1 am ourserly a Feddral en-<br>© 1 am a former Federal empl<br>© 1 am a former Federal empl<br>© 1 am a former Federal empl<br>© 1 am a former Federal empl<br>© 1. By which Federal agency and<br>Select Cabinet Level:<br><u>SelECET</u><br>SelectAgency:<br><u>Select Form</u><br>4.3 Indicate the pay plan, series,<br>Federal Ovidam Employee.                                                                                                    | nt:<br>Environment<br>Cancel •<br>A service a copy of<br>no must provide a copy of<br>no must provide a copy of<br>no must provide a copy of<br>the data and the service and<br>service with reinstatement of<br>oprese.<br>Service and the service and<br>service and the service and<br>service and the service and the<br>service and the service and the<br>service and the service and the<br>service and the service and the<br>service and the service and the<br>service and the service and the<br>service and the service and the<br>service and the service and the<br>service and the service and the<br>service and the service and the<br>service and the service and the<br>service and the service and the<br>service and the service and the service and the<br>service and the service and the service and the<br>service and the service and the service and the service and the<br>service and the service and the service and the service and the<br>service and the service and the service and the service and the<br>service and the service and the service and the service and the<br>service and the service and the service an                                                                                                    | heir DD-214, Certificate of f<br>profile for the state of the state<br>of a state of the state of the state<br>induity.<br>Itatement eligibility.<br>Itatement eligibility.                                                                                                    | telease or Discharge<br>                                                                                                    | from Active<br>ference.               |
| Document Title:<br>Document Title:<br>Select Docum<br>Upload<br>When claiming professore, veters<br>poly, or other acceptable docum<br>Applicants claiming 10 point prefe-<br>Ensure your documentation reflec<br>• 4. Please select the statement be<br>© 1 am outerwith a Federal emp<br>© 1 am otherwith a Federal emp<br>© 1 am otherwith a Federal emp<br>© 1 am otherwith Federal emp<br>© 1 am otherwith Federal emp<br>© 1. But which Federal equilibrium<br>Select Cabinet Level:<br>Select Agency:<br>© SELECT-<br>Select Agency:<br>© Select -<br>Select Agency:<br>© Select -<br>Select -<br>Select -<br>Selec | nt:<br>Cancel D<br>Cancel D<br>ne must provide a copy of<br>ne must provide a copy of<br>nermote will need to submit per<br>the character of dischara<br>the character of dischara<br>the character of dischara<br>the character of dischara<br>the character of dischara<br>the character of dischara<br>the character of dischara<br>the character of dischara<br>the character of discharacter<br>the character of discharacter<br>the character                                                                                                    | heir DD-214, Certificate of I<br>orm SE-13. Analication for 1<br>e.<br>F Faderal employment statt<br>lightity,<br>tatement eligibility,<br>thy employed?<br>e highest permanent grade                                                                                                    | telease or Discharge<br>G-cont Veterand' Prr<br><br>rs (f appleable).                                                                                                    | from Active<br>derance.               |
| Document Title:<br>Document Title:<br>Document Title:<br>DO214<br>Upload<br>When clasmid preference, vetera<br>Duty, or other acceptable document<br>party, or other acceptable document<br>party our documentation reflect<br>and the statement be<br>and the statement be<br>and the stateme                                                                                                    | nt:<br>Cancel )<br>Cancel )<br>C                                                                                                    | heir DD-214, Certificate of 1<br>yer, <u>55-15, Application for 1</u><br>96.<br>er Federal employment stats<br>tability,<br>tatamort eligibility,<br>tatamort eligibility,<br>thy employed?<br>e highest permanent grade                                                                                                    | telease or Discharge<br>6 point Veterans: Pri<br>-<br>-<br>( if applicable).<br>d position you ever<br>d                                                                                                    | from Active<br>detension.             |
| Document Title:<br>Document Title:<br>Document Type:<br>Select Docum<br>Applications of deraces, vetera<br>Duty, or other acceptable docum<br>Applications of the statement be<br>I ann ot and have never be<br>I ann ot and have never be<br>I ann ot and have never be<br>I ann atomer Faderal emp<br>Applications of the statement be<br>I ann atomer Faderal emp<br>I an a former Faderal emp<br>I an a former faderal emp<br>I an a former faderal emp<br>I an a form                                                                                                    | rt:<br>Econese.<br>Cancel ><br>rs must provide a copy of<br>rs must provide a copy of<br>rs must provide a copy of<br>the character of dischara<br>low which best reflects you<br>which best reflects you<br>grade level/pay band of the<br>SELECT ·<br>SELECT ·<br>or a Federal agency with                                                                                                    | heir DD-214, Certificate of<br>arm 52-15, Application for 1<br>4:<br>Foderal employment statu-<br>lightify,<br>tightify,<br>tity employed?<br>e highest permanent grade                                                                                                    | telesse or Discharge<br>R-coint Veterand Pro<br>                                                                                                    | from Active<br>detence.               |
| Document Title:<br>Document Title:<br>Document Type:<br>Select Docume<br>Applications of derence, veters<br>Duty, or other acceptable docume<br>Applicates daming 10 point perfe-<br>fiscure you documentation reflect<br>Funce you documentation reflect<br>and the select the statement be<br>a numer the statement be<br>a numer th                                                                                                    | rt:<br>Eroves.<br>Cancel ><br>Cancel ><br>ms must provide a copy of .<br>ms must provide a copy of .<br>the character of dischara-<br>low which best reflects you<br>end a federal employee.<br>ployee.<br>solve which best reflects you<br>we will be character of dischara-<br>ployee.<br>solve but do not have rein<br>arganization are you curre<br>grade level/pay band of the<br><u>SELECT</u> .<br><u>SELECT</u> . | heir DD-214, Certificate of f<br>P 3. Analection for 1<br>r<br>r<br>r<br>r Faderal amployment stats<br>lightly.<br>tigbility.<br>tity employed?<br>a highest permanent grade                                                                                                    | telease or Discharge<br>                                                                                                    | from Active<br>detence.               |
| Document Title:<br>Document Title:<br>Document Type:<br>Select Docum<br>Application of the second of the second of the sec                                                                                                    | nt:<br>Cancel •<br>Cancel •<br>Cancel •<br>In must provide a copy of normalized to submit for the submit of the submit for the submit for the submit                                                                                                    | heir DD-214, Certificate of f<br>mm SF-13. Audication for 1<br>r Faderal employment statt<br>lightly,<br>tatement eligibility,<br>tatement eligibility,<br>thy employed?<br>a highest permanent grade                                                                                                    | telease or Discharge<br>Dischard Vieterand Pri<br>(f applicable).<br>d position you even th<br>© No                                                                                                    | from Active<br>detension.             |
| Document Title:<br>Document Title:<br>Document Type:<br>Select Docum<br>Upload<br>When diamon conference, vetera<br>Duty, or other acceptable doom<br>Applicants diamon 20 denserve<br>Party and the acceptable doom<br>Applicants diamon 20 denserve<br>A Please select the statement be<br>0 1 am outment of a red and<br>0 1 am outment of a red and<br>0 1 am a former Federal emp<br>0 1 am a former Federal emp<br>0 1 am a forme                                                                                                    | nt:  Cancel  Cancel  C                                                                                                    | heir DD-214, Certificate of f<br>mm SF 15. Anolecation for 1<br>F Faderal employment statt<br>lightity.<br>tatement eligibility.<br>thy employed?                                                                                                    | telease or Discharge                                                                                                    | from Active<br>ference.               |
| Document Title:<br>Document Title:<br>Document Type:<br>Select Docum<br>Applicat<br>When claiming and exceptable docum<br>Applicants claiming 10 point prefe-<br>Ensure your documentation rifled<br>and the select the statement be<br>a lam out and have never b<br>a lam outernly a Federal emp<br>a lam of the select the statement be<br>a lam outernly a Federal emp<br>a lam of the select the statement be<br>a lam outernly a Federal emp<br>a lam of the select the statement be<br>a lam outernly a Federal emp<br>a lam of the select the statement be<br>a lam of the select a lamont<br>believe the select the statement be<br>a lam of the select a lamont<br>a lam of the select a lamont<br>a lamont select a lamont<br>a lamont select a lamont<br>lamont select a lamont<br>lamont select a lamont<br>believe the select lamont<br>believe the select lamont<br>believe the select lamont<br>believe the select lamont<br>believe the select lamont<br>(believe the select lamont<br>believe the select lamont<br>(believe the select lamont<br>believe the select lamont<br>believe the select lamont<br>(believe the select lamont<br>(believe the select lamon                                                                                                    | rt:  Cancel •  Cancel •  C                                                                                                    | her DD-214, Certificate of f<br>per DD-214, Certificate of f<br>per Sadecation for 1<br>r Faderal employment state<br>lightity,<br>tatement eligibility,<br>tity employed?<br>n the past 5 years? O Yea<br>which you are eligible.<br>ty prior to your argo entities                                                                                                    | belease or Discharge<br>0-point Veterans' Pri<br>-<br>s (if applicable). d position you ever h<br>of position you ever<br>0 no 0 no t.) ot be subject                                                                                                    | from Active<br>detence.               |
| Document Title:<br>Document Title:<br>Document Type:<br>Select Docume<br>DD214<br>Upload<br>When clasming arcference, vetera<br>Durk, or other acceptable docume<br>Applicants clasming 12 paint pref-<br>Ensure your disconstration related<br>Finane your documentation related<br>1 am of and have never b<br>1 am a former Federal eng<br>1 am a former Federal eng<br>1 am a for                                                                                                    | rt:  Erowse  Cancel >  Cancel >  Can                                                                                                    | heir DD-214, Certificate of<br>yer Fodoral employment statu<br>ligblity,<br>tatement eligblity,<br>thy employed7<br>e highest permanent grade<br>past 3 years? Yes<br>which yea an eligble.                                                                                                    | telease or Discharge<br>6 point Veterans Pri<br>- , (f applicable).<br>d position you ever h<br>0 No<br><br>c),<br>et as subject<br>formation at the time<br>suborders for white                                                                                                    | from Active<br>determore.             |
| Document Title:<br>Document Title:<br>Document Type:<br>Select Docume<br>Applications of deraces, vetera<br>Duty, or other acceptable docume<br>Applications of a document tool<br>Ensure you document tool needs<br>Finance you document tool needs<br>and the select the statement be<br>a lam of and have never be<br>a lam of and have never be<br>select Applied to a select to a select law of<br>lam a former federal emp<br>a lam of and have never be<br>select Applied to a select to a select law of<br>lam a former federal emp<br>a lam a former federal emp<br>a lam of and have never be<br>select Applied to a select law of<br>lam a device the pay plan, series,<br>Foderal Chilan Employee.<br>Pay Flan:<br>Select form and the general himso<br>defined to any adveces traitment f you do do<br>any adveces traitment f you do do<br>any adveces traitment f you do do<br>select form any bay of any use to<br>any adveces traitment f you do do nay bays of any use to<br>any adveces traitment f you do do nay bays of any use to<br>any adveces traitment f you do do nay bays of any use to<br>any adveces traitment f you do do nay bays of any use to<br>any adveces traitment f you do do nay bays of any use to<br>any adveces traitment f you do do nay bays of any use to<br>any adveces traitment f you do do nay bays of any use to<br>any adveces traitment f you do do to provide te<br>any bays of any end to provide te any bays of any set to<br>any adveces traitment f you do do nay adveces traitment f you do document for any bays of any bays of any bays of any bays of any bays of any bays of any bays of any bays of any bays of any bays of any bays of any bays of any bays of any bays of any bays of any bays of any bays of any bays of any bays of any bays of any bays                                                                                                    | rt:<br>Eroves.<br>Cancel ><br>Cancel ><br>reme will need to submit a<br>the data of the data of the data<br>low which best reflects you<br>which best reflects you<br>grade level/pay band of the<br>SELECT ·<br>SELECT ·<br>The a Federal agency with<br>SELECT ·<br>The a Federal agency with<br>SELECT ·<br>The a Federal agency with<br>SELECT ·<br>The a Federal agency with<br>a chorneline listed below for<br>authorities listed below for<br>the for provide R. If you do it<br>for provide R. If you do it<br>for provide R. If yo                                                                                                    | heir DD-214, Certificate of 1<br>e.<br>Faderal employment stats<br>ligbility.<br>tity employed?<br>thy employed?<br>which you are eligible.<br>by yolottary, and you are<br>by youthary, and you are<br>by youthary, and you are<br>by youthary, and you are<br>by youthary, and you are<br>by you are eligible.                                                                                                    | telease or Discharge<br>B. coint Veterand Pro<br>                                                                                                    | from Active<br>detences.              |
| Document Title:<br>Document Title:<br>Document Title:<br>Document Type:<br>Select Docume<br>Applications of derence, vetera<br>Duty, or other acceptable docume<br>Applicates daming 10 point prefe<br>Ensure voi documentation reference<br>A select and have never be<br>a select cabinet level:<br>Select Cabinet Level:<br>Select Cabinet Level:<br>Select Cabinet Select Cabinet Cabinet Cab                                                                                                    | rt:<br>Erowse.<br>Cancel •<br>Cancel •<br>Cancel •<br>In must provide a copy of .<br>In must provide a copy of .<br>In must provide a copy of .<br>In the data of a constant of a constant                                                                                                    | heir DD-214, Certificate of f<br>r 5 (2) Andication for 1<br>r Faderal amployment stats<br>ligbility.<br>tatament eigibility.<br>tty employed?<br>a highest permanent grade<br>which you are eligbile.<br>th prior to a your apportiment<br>by volknary, and you will a<br>which you are eligbile.<br>th prior to your apportance this in<br>a rang of these special himps.                                                                                                    | telease or Discharge<br>- Denint Veterant Pro-<br>- is (f applicable).<br>d position you ever h<br>is (f applicable).<br>C No<br><br>t.)<br>ct is subject<br>for mandon at the authorities may<br>will be subject<br>to will be retained in t<br>will be will be retained in t<br>will be retained in t<br>the subject t<br>the subject t<br>th                                           | from Active<br>defences.<br>eld as a  |
| Document Title:<br>Document Title:<br>Document Type:<br>Select Docume<br>DD214<br>Upload<br>                                                                                                    | rt:<br>Erwess.<br>Cancel •<br>Cancel •<br>manual provide a copy of<br>                                                                                                    | heir DD-214, Certificate of f<br>is 2. Academic for J<br>r Faderal employment stats<br>lightly.<br>thy employed?<br>highest permanent grade<br>highest permanent grade<br>which you are algobic.<br>thy prior to any early apporting<br>which you are algobic.<br>thy prior to any early apporting<br>any other any and the any apporting<br>the special hims a distribution of the secol hims of<br>the secol hims optimiser the in<br>any others any any apporting the second<br>of the secol hims optimiser the in<br>any others any any apportance the in<br>any others any any apportance the in<br>any others any any apportance the in<br>any others any any apportance the in<br>any others any any apportance the in<br>any others any any apportance the in<br>any others any apportance the in<br>any others any apportance the in<br>any others any apportance the in<br>any others any apportance the in<br>any others any apportance the in<br>any others any apportance the in<br>any others any apportance the in-<br>any others any apportance the in-<br>any apportance the in-<br>any apportance the in-<br>any apportance the in-<br>any apportance the in-<br>any apportance the in-<br>any apportance the in-<br>any apportance the in-<br>any apportance the in-<br>any apportance the in-<br>any apportance the in-<br>any apportance the in-<br>an                        | telease or Discharge<br>De cont Vietzand Pri<br>-<br>is (f applicable).<br>d position you even h<br>-<br>is (f applicable).<br>-<br>-<br>-<br>-<br>-<br>-<br>-<br>-<br>-<br>-                                                                                                    | from Active<br>defenses.<br>eld as a  |
| Document Title:<br>Document Title:<br>Docume                                                                     | rt:  Eterose  Control of the second second s                                                                                                    | heir DD-214, Certificate of 1<br>per 5 - 5 - 5 - 5 - 5 - 5 - 5 - 5 - 5 - 5                                                                                                    | belasse or Discharge<br>Contriversant Pro-<br>generative States and Pro-<br>section (4 applicable). d position you even h<br>(1) o no to subject formation at this time<br>authorities for which pro-<br>table the subject formation at this time<br>authorities for which pro-<br>table authorities for which pro-<br>sections may be a subject for the pro-<br>section of the subject formation at the states and the subject<br>formation at the states are subject for the pro-<br>section of the pro-<br>section of the pro-<br>section of the pro-<br>section of the pro-<br>section of the pro-<br>tect of the pro-<br>tect of | from Active<br>interance.<br>eld as a |
| Document Title:<br>Document Title:<br>Document Type:<br>Select Docume<br>DD214<br>Upload<br>When clasming areference, veters<br>Durk, or other acceptable docume<br>Applications of the statement be<br>I am of and have never be<br>I am of and have never be<br>I am of a former Federal am<br>I am of and have never be<br>I am of a former Federal amp<br>I am of a former Federal amp<br>I am of a former federal amp                                                                                                    | rt:  Erware  Erware  E                                                                                                    | heir DD-214, Certificate of 1<br>200-214, Certificate of 1<br>200-214, Certific  | telease or Discharge<br>6 coint Veterans Pri<br>- , , , , , , , , , , , , , , , , , , ,                                                                                                    | from Active<br>Attention              |
| Document Title:<br>Document Title:<br>Document Type:<br>Select Docume<br>Applications of detection, vetera<br>Duty, or other acceptable docume<br>Applications of the statement be<br>I annot and have never be<br>I annot and have never be<br>I annot and have never be<br>I annot and have never be<br>I annot and have never be<br>I annot and have never be<br>I annot and have never be<br>I annot and have never be<br>Select Cabinet Level:<br>Select Cabinet Level:<br>Select Cabinet Select Aliminet Cabinet Select Aliminet Select Aliminet Select A                                                                                                    | rt:<br>Eroses<br>Cancel ><br>Cancel ><br>remew with consider a constraint<br>for which best reflects you<br>have a federal amployee.<br>sployee.<br>Second a constraint<br>regranization are you curre<br>are a federal amployee.<br>sployee with do not have rein<br>are a federal amployee.<br>sployee but do not have rein<br>are a federal amployee.<br>SEECT -<br>To a Federal appendy with<br>SEECT -<br>To a Federal appendy with<br>a 0 No<br>autorities listed below for<br>to provide it, if you do<br>to for provide it, if you do<br>the provide it and the sployee.<br>Second appendix and the sployee.<br>Second appendix and the sployee.<br>Second appendix and the sployee.<br>Second appendix and the sployee.<br>Second appendix appendix appendix<br>a 0 No<br>Veterans Recruitsmi<br>20% or More Dabal<br>Disabled veterans<br>Mikaryopous<br>Second appendix appendix<br>Second appendix appendix<br>Second appendix appendix<br>Second appendix appendix<br>appendix appendix appendix<br>appendix appendix appendix<br>appendix appendix appendix<br>appendix appendix appendix<br>appendix appendix appendix<br>appendix appendix appendix<br>appendix appendix appendix<br>appendix appendix appendix<br>appendix appendix appendix<br>appendix appendix appendix<br>appendix appendix appendix<br>appendix appendix appendix appendix appendix appendix<br>appendix appendix ap                                                                                                    | heir DD-214, Certificate of 1<br>e.<br>Production of the second second secon                                                                                                    | telease or Discharge<br>B. coint Vetrant Pro<br>                                                                                                    | from Active<br>detension.             |
| Document Title:<br>Document Title:<br>Document Title:<br>Document Type:<br>Select Docume<br>Applicates daming 10 point perfe-<br>finance your documentation release<br>Applicates daming 10 point perfe-<br>finance your documentation release<br>Applicates daming 10 point perfe-<br>finance your documentation release<br>Applicates daming 10 point perfe-<br>finance your documentation release<br>Applicates daming 10 point perfe-<br>Balance your documentation release<br>Application and have never be<br>Applicate and have never be<br>Applicates and have never be<br>Applicates and have never be<br>Select Cabinet Level:<br>Select Cabinet Level:<br>Select Cabinet Level:<br>Select Applications<br>Applications<br>Applications                                                                  | rt:<br>Erowse.<br>Cancel •<br>Cancel •<br>Cancel •<br>Cancel •<br>The device of additional<br>from the device of additional<br>from which beat raffects you<br>be that address the device of additional<br>from which beat raffects you<br>prove with raffacts and the<br>address of additional<br>proves with raffacts and the<br>address of address of address<br>of the device of address<br>address of address of address<br>SELECT ·<br>SELECT ·<br>SELECT ·<br>SELECT ·<br>SELECT ·<br>Constant Factorization and the<br>SELECT ·<br>SELECT ·<br>SELECT ·<br>Constant Factorization of address<br>address of address of address of address<br>SELECT ·<br>SELECT ·<br>Constant Factorization of address<br>address of address of address of address of address<br>address of address of address of address of address<br>Selection of address of address of ad                                                                                                    | heir DD-214, Certificate of f<br>r Boler DD-214, Certificate of f<br>r Faderal amployment stats<br>ligbility.<br>tatament eigibility.<br>tty employed?<br>a highest permanent grade<br>which you are eligbile.<br>th prior to ave and pointment of the<br>strain of the special hims outdoors<br>the prior to ave and pointment of the<br>special strains outdoors of the<br>Otherwise, the information outdoors<br>rif. Appointment (VRA)<br>liel Vateran<br>who have completed a VA to<br>traes employees<br>d                                                                                                    | telease or Discharge<br>D- point Veterand Pro<br>                                                                                                    | from Active<br>defenses.<br>eld as a  |
| Document Title:<br>Document Title:<br>Document Title:<br>Select Docume<br>DD214<br>When claiming orderecore, veters<br>DD219<br>Control of the second of the second of the second<br>DD219<br>Control of the second of the second of the second<br>DD219<br>Control of the second of the second of the second<br>Control of the second of the second of the second<br>Control of the second of the second of the second of the second<br>Control of the second of the second of                                                                                                    | rt:<br>Erwess.<br>Cancel •<br>Cancel •<br>Cancel •<br>Cancel •<br>The provide a copy of<br>convertient of advanced<br>to which beat reflects you<br>are a Federal amployse.<br>polyee.<br>Now which beat reflects you<br>are a Federal amployse.<br>Solveet do do not have reim<br>argende level/pay band of the<br>SELECT -<br>SELECT -<br>Tom a Federal agency with<br>a C ho<br>SELECT -<br>Tom a Federal agency with<br>a C ho<br>SELECT -<br>SELECT -<br>SELECT -<br>Converting adhering adhering a short<br>bits in the pays<br>are anounced, under<br>SELECT -<br>Tom a Federal agency with<br>a C ho<br>SELECT -<br>SELECT -<br>SELECT                                                                                                    | heir DD-214, Certificate of f<br>se Toderal employment stats<br>igbility.<br>a highest permanent grade<br>highest permanent grade<br>highest permanent grade<br>which you are eligible.<br>It yeriot a you eligible.<br>It yeriot a you eligible.<br>It yeriot | telease or Discharge<br>De cont Vietzand Pri<br>is (f applicable).<br>d position you even h<br>is (f applicable).<br>d position you even h<br>is (f applicable).<br>d po                                                                                                  | from Active<br>defenses.              |
| Document Title:<br>Document Title:<br>Docume                                                                     | rt:  Eterose  Cancel •  Cancel •  Ca                                                                                                    | heir DD-214, Certificate of 1<br>ye.<br>r Federal employment stats<br>tabality,<br>tatament sligbility,<br>tatament sligbility,<br>thy employed7<br>e highest permanent grade<br>much you are sligbile,<br>ty prior to your asportent<br>which you are sligbile,<br>ty prior to your asportent<br>which you are sligbile,<br>ty prior to your asportent<br>sits him your asportent<br>of west permanent your asportent<br>which you are sligbile,<br>ty prior to your asportent<br>sits him your your asportent<br>to o wish to your are sligbile.<br>ty prior to your apportent<br>which you are sligbile,<br>ty or your you are sligbile,<br>ty or your your apportent<br>to the site of the special himo goods<br>for a second himo goods<br>rit. Apportentent (VRA)<br>led Veteran<br>de Veteran<br>de Veteran                                                                                                    | belease or Discharge<br>6 cont Veterant Pri<br>- (f applicable).<br>(f applicable).<br>(f applicable).<br>(h)<br>(h)<br>(h)<br>(h)<br>(h)<br>(h)<br>(h)<br>(h)                                                                                                    | from Active<br>detence.               |

Map Contest Us Help/FAGs Provacy Act and Public Surdan Information FCIA About Us USA.cox This is a United States Office of Personnel Management website. SAUGBS is the Federal Government's official one-stop source for Federal jobs and employment information. Question 3.1 – Veterans' Preference will be updated with mother and spouse language and add new sole survivorship preference in a separate PRA.

Question 3.3 – Modify the text above military service dates as follows: "If you are a Veteran of the U.S. Armed Forces, please indicate the start and end dates of your military service. For military members with a separation date in the near future, please estimate your end OR select the Future/TBD Release Date checkbox. If you have a break in service, please click <this button> to add your additional service dates."

An "Add" button/link will be added. When selected, additional start and end date rows will be added.

Remove ICTAP question – this should be application specific

## The following additional changes should be made to the Profile > Hiring Eligibility pages.

1) Remove header that reads, "Do not include the following types of information in your profile..." from ALL profile pages.

2) Instructions: The following Hiring Eligibility Questions will help Federal staffers determine if you are eligible for competitive or non-competitive jobs with the government.

- Add help links to explain competitive/non competitive (existing help pages)

2) Question 3 – Are you a Veteran of the U.S. Armed Forces or are you eligible for "derived" preference?

• Modify derived preference link to jump directly to derived preference definition. Currently goes to top of the page and user has to find definition

3) Question 3.1 – Do you claim Veterans' Preference?

NOTE: Question 3.1 will be updated via a separate PRA to include Sole Survivorship preference and mother preference.

4) Question 3.2 - Are you a veteran who was separated from the armed forces under honorable conditions after completing an initial continuous tour of duty of at least 3 years (may have been released just short of 3 years) (VEOA)?

Changes for question 3.2:

- Add VEOA at the end of this in parenthesis and the help text should spell out and indicate to the applicant that they are VEOA if they answer this
- Add " at least" prior to 3 years. Job seekers who have more than 3 years were confused.

#### **Military Service Dates:**

- Add a new checkbox behind each set of military service start and end dates that is called "Future/TBD Release Date".
- If the Future/TBD date is checked, the end date will be grayed out.
- If the Future/TBD date is not checked, the end date should be a required field.
- The text above these fields will now read, "If you are a Veteran of the U.S. Armed Forces, please indicate the start and end dates of your military service. For military members with a separation date in the near future, please estimate your end OR select the Future/TBD Release Date checkbox. If you have a break in service, please click <this button> to add your additional service dates"

#### Veterans' Document Upload Section Changes:

- Move instructions "When claiming preference, veterans must provide a..." to the top of the Veterans' document upload section directly under the title.
- Veteran Document upload instructions will be updated as part of a separate ongoing PRA.
- Add help text beside document type field to explain each document. This same help text should display on the job application when a seeker selects documents to upload. (Existing ticket for release 3.7.1 the help text has been created already, need a condensed page to only show Veteran's documents, need to add question mark help icon)
- Modify text to read, "Add what types of documents are accepted on this page. Should not have to wait to get error message. Field validation should be consistent and indicate when you're typing what characters are not allowed
- Document Title allow special characters (currently can't do special characters other than hyphens and apostrophes); Make consistent with resume page; Should have standard language every place where we have a document of what characters aren't allowed and what types of docs can be uploaded. Business Reason: Several colleges and businesses have valid "&" in their name. Example "William & Mary" is the formal school name. AT&T is the formal business name.
- Allow for the seeker to view and delete the saved veteran documents from this page. Functionality should be the same as the Document Saved page.
- Add a new bullet: size limitation
- Make "Other" the last item in the dropdown. Alphabetize any items in the dropdown but have "other" be last. Display the existing value of Veteran Other in the dropdown on this page and the main document upload page.
- Add a secondary iFrame on the page
- 5) Special Hiring Options Section Changes:
  - Move Title to be left justified
  - There is a wide white space between the text boxes and the text related to the check box. Remove extra space
- 6) Question 4 Changes:
- Question 4: Wherever it says "Federal employee" reword to "Federal Civilian Employee"
- Option 1 should now read: I am not and have never been a Federal Civilian Employee.
- Option 2 should now read: I am currently a Federal Civilian Employee.

- Option 3 should now read: I am a former Federal Civilian employee with reinstatement eligibility.
- Option 4 should now read: I am a former Federal Civilian employee but do not have reinstatement eligibility.

Add a help question mark link to Question 4 to read:

 Question 4 focuses on current and former employees of the Executive, Legislative, and Judicial Branches, independent agencies and employees under other merit systems. Individuals may have been employed on career, career-conditional, excepted service, term, temporary; time limited appointments, and non-status appointments.

Question 4 does not apply to Federal contractors or members of the armed services, unless an individual has been employed on a Federal appointment.

- Reinstatement explanation – add to help question mark http://www.usajobs.gov/ResourceCenter/Index/Interactive/ReinstatementEligibility#icc

- Add question mark help to explain each response in question 4

**Question 4.3** - Indicate the pay plan, series, grade level/pay band, and promotion potential of the highest graded position you ever held or currently hold as a Federal Employee. (Question does not apply to members of the armed forces covered under Title 10.)

Pay Plan Occupational Series Highest Pay Grade Pay Plan: Pay Plan – Show "Code – Description" in dropdown

Question "Are you a current Federal employee serving under a <u>Veterans' Recruitment Appointment</u> (<u>VRA</u>)? – VRA" – Add help text bubble to further define and provide additional information on qualifying medals.

Question 4.6 – Delete question for ICTAP. Should be done at the TAS level.

# Profile > Preferences: (TFS 2617)

| ISAIOBS                                                                                                    | Search Jobs 🛛 Where:                                                                                                    |
|----------------------------------------------------------------------------------------------------|----------------------------------------------------------------------------------------------------|
| "WORKING" FOR AMERICA"                                                                                                    | Advanced Search >                                                                                                    |
|                                                                                                    |                                                                                                    |
| Profile                                                                                                    |                                                                                                    |
| 1. Descent Information 2. Mining Elizibility, 2. Desferances                                                                     |                                                                                                    |
| 1. Personal Information 2. Hiring Englowery 5. Preference                                                                        | • 4. Demographic 5. Account mormation                                                                                                    |
| PLEASE NOTE: Fields with an asterisk (*) are required fields.<br>Do not include the following types of information in your pr    | ofile or resume: classified information, as defined in Executive                                                                                                    |
| Order 13526 (dated December 29, 2009); Social Security N<br>do not wish be made visible to recruiters.                           | umber (SSN); or other personal or sensitive information you                                                                                                    |
|                                                                                                    | - Change Tab title to "Ot                                                                                                    |
| The following questions are optional and can be used by Age<br>preferences appropriate for their job or work environment. In     | ncy officials to identify applicants with skill sets and<br>ncluding this information will providersorvitage with additional المراجعة المراجعة المراجعة المراجعة المراجعة ال |
| detail on the type of position you are seeking. It will not excl<br>be used to help increase the relevance of your search result | ude your resume from consideration. Pour responses will also varues                                                                                                    |
| 1. Are you willing to travel?                                                                                                    |                                                                                                    |
| Yes                                                                                                    | Greater, 50% or Greater,                                                                                                    |
| 0 140                                                                                                    | 75% or Greater                                                                                                    |
| If yes, what percentage of duty time will you travel?<br>Less than 25%                                                           |                                                                                                    |
|                                                                                                    | - Question 4 - Add Highe                                                                                                    |
| 2. What type of work are you willing to accept?                                                                                  | Career Level Achieved fr                                                                                                    |
| Permanent     Temporary                                                                                                    | profile.                                                                                                    |
| Term                                                                                                    |                                                                                                    |
| ✓ Detail                                                                                                    | - Question 5 – Are you                                                                                                    |
| Presidential Management Fellows                                                                                                  | willing to relocate? Yes/                                                                                                    |
| Recent Graduates                                                                                                    |                                                                                                    |
| ✓ Internships                                                                                                    | - Move current question                                                                                                    |
| Telework                                                                                                    | 6                                                                                                    |
| 2. What type of work schedule are you willing to accept?                                                                         | 0                                                                                                    |
| S. what type of work schedule are you willing to accept?     Eull Time                                                           | - Update Type of work to                                                                                                    |
| Part Time                                                                                                    | include: Seasonal. Summ                                                                                                    |
| Shift Work                                                                                                    | Multiple Appointment                                                                                                    |
| Intermittent                                                                                                    |                                                                                                    |
| Dob Share                                                                                                    | Types, and Intermittent                                                                                                    |
| 4. Please select your desired work location(s).                                                                                  | - Update Work Schedule                                                                                                    |
| Show locations for this region: United States                                                                                    | Include: Multiple Schodu                                                                                                    |
| Choose State Then Locale(s)                                                                                                    | Click buttons to add/remove                                                                                                    |
| United States<br>Alabama                                                                                                    | United States-Virginia - All Virginia<br>- Modity locations to ma                                                                                                    |
| Alaska<br>American Samoa                                                                                                    | Aduanced Search leastic                                                                                                    |
| A.:                                                                                                    | << Remove                                                                                                    |
| Arkansas                                                                                                    |                                                                                                    |

#### **Preferences/Other Additional Changes:**

- Locations: Modify locations to match the Advanced Search location search boxes
  - There will be a new 10 location limit
  - o Ensure location selection boxes allow for All US, Overseas, etc. options
  - For seekers who have existing locations selected greater than 10:
    - send an inbox notification.
    - If the seeker goes to the page, display a pop up on the page that indicates they
      must make a change to less than 10 and values have changes.
  - For seekers who have locations that no longer exist, send an inbox notification

#### **Profile > Demographic**

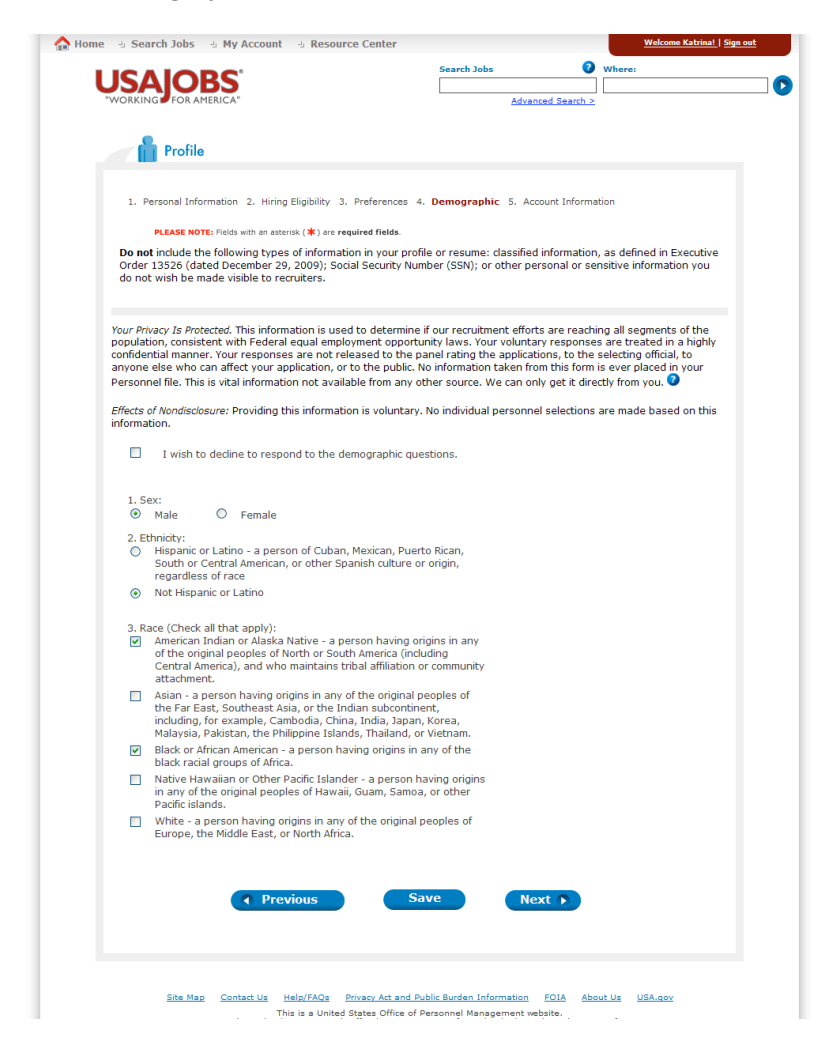

- Left justify "Please note", and removing "Do not include the following..." message.
- OMB 3046-0046 is currently undergoing Paperwork Reduction Act approval to add disability data to the collection form. Once this form receives final approval, USAJOBS will be updated to reflect the new disability information (new question 4)

# Profile > Account Information: (TFS 614)

| JSAJOBS                                                                                                    | Search Jobs                                                                                                    | Where:                                                                                                    |                                                                                                    |
|----------------------------------------------------------------------------------------------------|----------------------------------------------------------------------------------------------------|----------------------------------------------------------------------------------------------------|----------------------------------------------------------------------------------------------------|
| "WORKING FOR AMERICA"                                                                                                    | Advanced S                                                                                                    | iearch >                                                                                                    | <b>_</b>                                                                                                    |
| Profile                                                                                                    |                                                                                                    |                                                                                                    |                                                                                                    |
| 1. Personal Information 2.                                                                                                    | Hiring Eligibility 3, Preferences 4, Demographic 5, Account                                                                                                    | Information                                                                                                    |                                                                                                    |
| PLEASE NOTE: Fields with                                                                                                    | an asterisk ( <b>*</b> ) are <b>required fields</b> .                                                                                                    |                                                                                                    |                                                                                                    |
| Do not include the following<br>Order 13526 (dated Deceml<br>do not wish be made visible                                                                                                    | types of information in your profile or resume: classified info<br>per 29, 2009); Social Security Number (SSN); or other person<br>to recruiters.                                                                                                    | rmation, as defined in Executive<br>al or sensitive information you                                                  |                                                                                                    |
| Required information                                                                                                    |                                                                                                    |                                                                                                    |                                                                                                    |
| <ul> <li>Username</li> </ul>                                                                                                    | Use between 4 and 20 characters kwagner                                                                                                    |                                                                                                    |                                                                                                    |
| * Password                                                                                                    | ****** Change Password                                                                                                    |                                                                                                    |                                                                                                    |
|                                                                                                    |                                                                                                    |                                                                                                    |                                                                                                    |
| To help remer<br>Password Que<br>USAJOBS" acc     Password Question 1                                                                                                    | nber and protect your password, supply some personal "hi<br>stions and answers. Knowing this information can help you<br>ount using our automated account resetting tool.<br>What is the name of the city/town where you were born?                                                                                                    | nts" by selecting three different<br>quickly reset your "MY<br>MOdify<br>setting                                     | y values under notificat<br>gs to read:                                                                                                    |
| A password Question 1     Your Answer                                                                                                    | nber and protect your password, supply some personal "hi<br>stions and answers. Knowing this information can help you<br>ount using our automated account resetting tool.<br>What is the name of the city/town where you were born?                                                                                                    | nts" by selecting thre <u>e different</u><br>quickly reset your "My<br>Modify<br>setting                             | v values under notificat<br>gs to read:                                                                                                    |
| Password Question 1     Your Answer     Password Question 2                                                                                                    | nber and protect your password, supply some personal "hi<br>stions and answers. Knowing this information can help you<br>ount using our automated account resetting tool.<br>What is the name of the city/town where you were born?<br>roanoke<br>What is your all-time favorite sports team?                                                                                                    | nts" by selecting three different<br>quickly reset your "My<br>Modify<br>setting                                     | y values under notificat<br>gs to read:<br>When jobs I have sta                                                                                                    |
| <ul> <li>Password Question 1</li> <li>Your Answer</li> <li>Password Question 2</li> <li>Your Answer</li> </ul>                                                                                                    | mber and protect your password, supply some personal "hi<br>stions and answers. Knowing this information can help you<br>ount using our automated account resetting tool.<br>What is the name of the city/town where you were born? v<br>roanoke<br>What is your all-time favorite sports team? v<br>hokies                                                                                                    | nts" by selecting three different<br>quickly reset your "MY<br>Modify<br>setting                                     | y values under notificat<br>gs to read:<br>When jobs I have sta<br>an application for ha                                                                                                    |
| <ul> <li>Password Question 1</li> <li>Your Answer</li> <li>Your Answer</li> <li>Your Answer</li> <li>Password Question 2</li> <li>Your Answer</li> <li>Password Question 3</li> </ul>                                                                                                    | nber and protect your password, supply some personal "hi<br>stions and answers. Knowing this information can help you<br>ount using our automated account resetting tool.<br>What is the name of the city/town where you were born? v<br>roanoke<br>What is your all-time favorite sports team? v<br>hokies<br>What is your mother's middle name? v                                                                                                    | nts" by selecting three different<br>quickly reset your "My<br>Modify<br>setting                                     | y values under notificat<br>gs to read:<br>When jobs I have sta<br>an application for ha<br>closed                                                                                                    |
| <ul> <li>Password Question 1</li> <li>Your Answer</li> <li>Password Question 2</li> <li>Your Answer</li> <li>Password Question 3</li> <li>Your Answer</li> </ul>                                                                                                    | nber and protect your password, supply some personal "hi<br>stions and answers. Knowing this information can help you<br>ount using our automated account resetting tool.<br>What is the name of the city/town where you were born? v<br>roanoke<br>What is your all-time favorite sports team? v<br>hokies<br>What is your mother's middle name? v<br>jo                                                                                                    | nts" by selecting three different<br>quickly reset your "My<br>Modify<br>setting                                     | y values under notifica<br>gs to read:<br>When jobs I have sta<br>an application for ha<br>closed                                                                                                    |
| <ul> <li>Password Question 1</li> <li>Your Answer</li> <li>Password Question 2</li> <li>Your Answer</li> <li>Password Question 3</li> <li>Your Answer</li> </ul>                                                                                                    | mber and protect your password, supply some personal "histions and answers. Knowing this information can help you ount using our automated account resetting tool.         What is the name of the city/town where you were born?         roanoke         What is your all-time favorite sports team?         hokies         What is your mother's middle name?         jo                                                                                                    | nts" by selecting three different<br>quickly reset your "My<br>Modify<br>setting                                     | y values under notifica<br>gs to read:<br>When jobs I have sta<br>an application for ha<br>closed<br>When jobs I have sa                                                                                               |
| <ul> <li>Password Question 1</li> <li>Your Answer</li> <li>Password Question 2</li> <li>Your Answer</li> <li>Password Question 3</li> <li>Your Answer</li> </ul>                                                                                                    | mber and protect your password, supply some personal "histions and answers. Knowing this information can help you ount using our automated account resetting tool.         What is the name of the city/town where you were born? v         roanoke         What is your all-time favorite sports team? v         hokies         What is your mother's middle name? v         jo         Notification Settings                                                                                                    | nts" by selecting three different<br>quickly reset your "My<br>Modify<br>setting<br>-                                | y values under notifica<br>gs to read:<br>When jobs I have sta<br>an application for ha<br>closed<br>When jobs I have sa<br>are scheduled to clo                                                                       |
| Password Question 1     Your Answer     Password Question 2     Your Answer     Password Question 3     Your Answer     Notification Alerts enable your                                                                                                    | mber and protect your password, supply some personal "histions and answers. Knowing this information can help you ount using our automated account resetting tool.         What is the name of the city/town where you were born?         roanoke         What is your all-time favorite sports team?         hokies         What is your mother's middle name?         jo         Notification Settings         to stay informed of changes to your application status.                                                                                                    | nts" by selecting three different<br>quickly reset your "My<br>Modify<br>setting<br>-                                | y values under notifica<br>gs to read:<br>When jobs I have stan<br>an application for ha<br>closed<br>When jobs I have sa<br>are scheduled to clo<br>one calendar week.                                                |
| Password Question 1     Your Answer     Password Question 2     Your Answer     Password Question 3     Your Answer     Notification Alerts enable you     Select the items that you work                                                                                                    | mber and protect your password, supply some personal "histions and answers. Knowing this information can help you ount using our automated account resetting tool.         What is the name of the city/town where you were born?         roanoke         What is your all-time favorite sports team?         whokies         What is your mother's middle name?         jo         Notification Settings         to stay informed of changes to your application status.         uld like to be notified of via email. You may edit your preferent                                                                            | nts" by selecting three different<br>quickly reset your "My<br>Modify<br>setting<br>                                 | y values under notificat<br>gs to read:<br>When jobs I have stan<br>an application for ha<br>closed<br>When jobs I have sa<br>are scheduled to clo<br>one calendar week.                                               |
| <ul> <li>Password Question 1</li> <li>Your Answer</li> <li>Password Question 2</li> <li>Your Answer</li> <li>Password Question 3</li> <li>Your Answer</li> <li>Password Question 3</li> <li>Your Answer</li> <li>Notification Alerts enable you</li> <li>Select the items that you wood</li> <li>When jobs I have a</li> </ul>                             | mber and protect your password, supply some personal "histions and answers. Knowing this information can help you ount using our automated account resetting tool.         What is the name of the city/town where you were born? v         roanoke         What is your all-time favorite sports team? v         hokies         What is your mother's middle name? v         jo         Notification Settings         to stay informed of changes to your application status.         ald like to be notified of via email. You may edit your preferent         applied to have closed.                                       | nts" by selecting three different<br>quickly reset your "My<br>Modify<br>setting<br>ces and unsubscribe at any time. | y values under notificat<br>gs to read:<br>When jobs I have sta<br>an application for ha<br>closed<br>When jobs I have sa<br>are scheduled to clo<br>one calendar week.<br>When jobs I have sa                         |
| <ul> <li>Password Question 1</li> <li>Your Answer</li> <li>Password Question 2</li> <li>Your Answer</li> <li>Password Question 3</li> <li>Your Answer</li> <li>Password Question 3</li> <li>Your Answer</li> <li>Notification Alerts enable you</li> <li>Select the items that you work</li> <li>When jobs I have a</li> <li>When jobs I have a</li> </ul> | mber and protect your password, supply some personal "histions and answers. Knowing this information can help you ount using our automated account resetting tool.         What is the name of the city/town where you were born?         roanoke         What is your all-time favorite sports team?         hokies         What is your mother's middle name?         jo         Notification Settings         to stay informed of changes to your application status.         uld like to be notified of via email. You may edit your preferent applied to have closed.         saved are scheduled to close in three days. | nts" by selecting three different<br>quickly reset your "My<br>Modify<br>setting<br>ces and unsubscribe at any time. | y values under notificat<br>gs to read:<br>When jobs I have sta<br>an application for ha<br>closed<br>When jobs I have sa<br>are scheduled to clo<br>one calendar week.<br>When jobs I have sa<br>are scheduled to clo |

### The following User Interface changes should be made to the Profile:

- Use actual Tabs at the top and bottom of the pages because it is not evident to users that the numbered areas are new tabs. Highlight the tab the user is on.
- Redesign as appropriate with changes to the look and feel—navigation on top and bottom of all pages
- Pushbuttons at the bottom should include a Cancel link that will prompt with a "are you sure you wish to cancel without saving" y/n
- Add a Checkmark underneath each tab to signify completion. Should be updated when data is saved down o Tab completed once all required fields are entered.
- Where possible, make the page to be more left to right so you don't have to scroll down as much.
- On all pages:
  - Left justify the "Fields with an \*" message on the top of every page.
  - Remove the "Do Not include the following…" message at the top of every profile page. Business Reason: There are no fields that would allow entry of the personal information listed.
  - No colons should be listed after field labels
  - All drop downs should have a default value of -- Select -- but required fields should require a value other than select. For consistency ensure that all selects use that format.